## Math 27 Finding the Relative Maximum Graphically

Step 1) Graph the function in the Standard Viewing Window.

Step 2) Adjust the window dimensions, [xMin, xMax] and [yMin, yMax], so that a relative maximum can be seen.

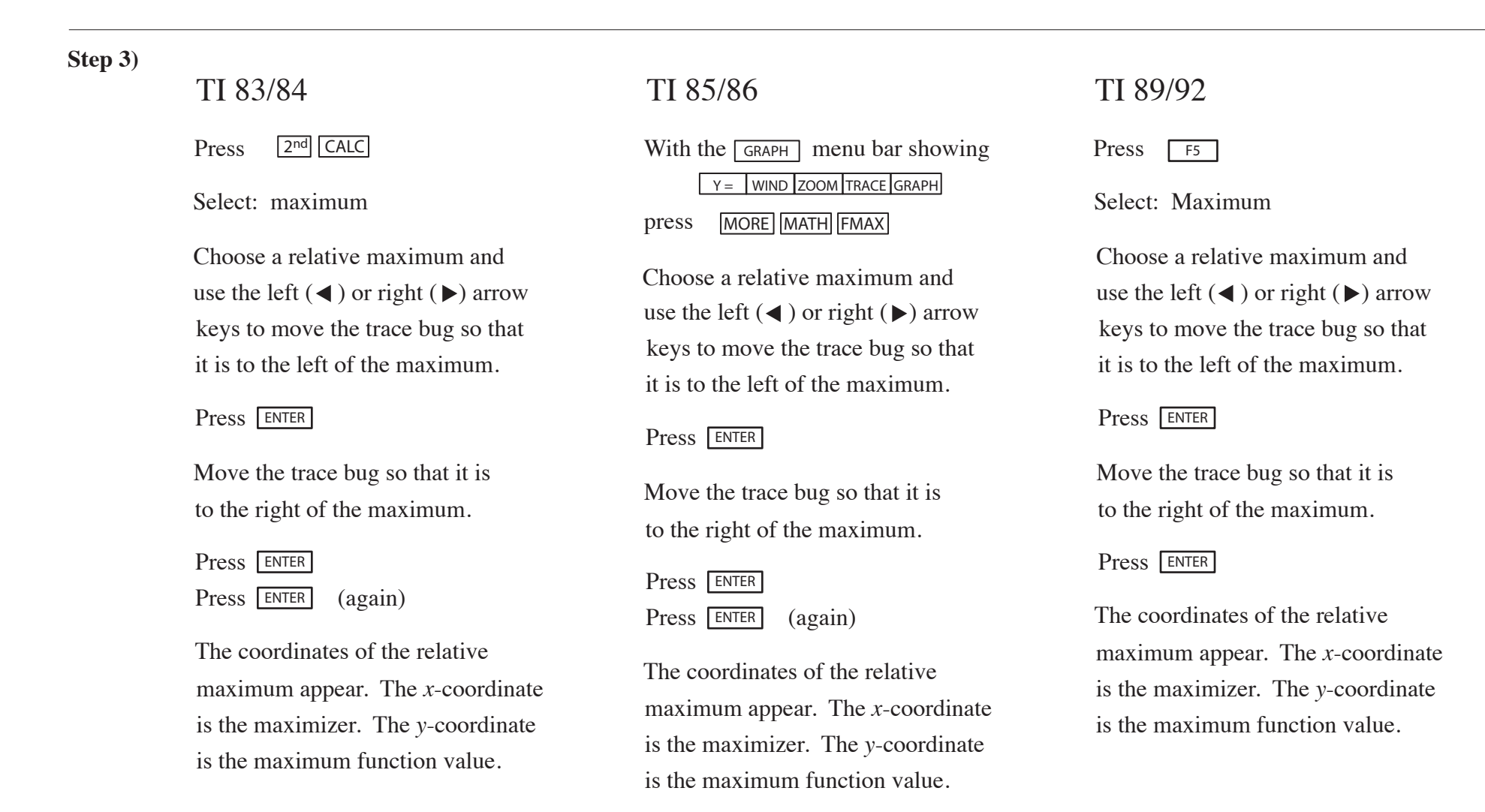